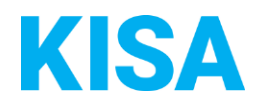

## Konfigurierbare Datenfelder des **Online-Antragsassistenten Heilberufliche** Niederlassungsanzeige

Nachfolgend beschreiben wir die Möglichkeiten zur individuellen Konfiguration des Online-Antragsassistenten. Um die Datenfelder und Abschnitte nachvollziehen zu können, empfehlen wir Ihnen, die Demoversion des OAA aufzurufen.

Die Demoversion des Online-Antragsassistenten finden Sie hier\*: https://amt24dev.sachsen.de/zufi/leistungen/6001849?plz=00001 \*Einmalige Registrierung im Amt24DEV-System vorausgesetzt

## Abschnitt 5. Amtliche Bescheinigung:

Die anzeigende Person kann die Ausstellung einer gebührenpflichtigen amtlichen Bescheinigung über die Anmeldung, Ummeldung oder Abmeldung einer heilberuflichen Niederlassung fordern. Die Gebühr hierfür wird entsprechend im Formular angezeigt.

Geben Sie die Gebühr zur Ausstellung einer amtlichen Bescheinigung pro Verwaltungsleistung an, beachten Sie dabei, dass in jeder Zeile der Tabelle ein Wert angegeben werden muss:

| Verwaltungsleistung                                                              | Gebühr (in €)                         |
|----------------------------------------------------------------------------------|---------------------------------------|
| Anmeldung Niederlassung                                                          | Klicken Sie hier, um Text einzugeben. |
| Ummeldung Niederlassung: Namensänderung bei natürl. Personen                     | Klicken Sie hier, um Text einzugeben. |
| Ummeldung Niederlassung: Änderung der<br>privaten Anschrift bei natürl. Personen | Klicken Sie hier, um Text einzugeben. |
| Ummeldung Niederlassung: Änderung der<br>Praxisanschrift bei natürl. Personen    | Klicken Sie hier, um Text einzugeben. |
| Ummeldung Niederlassung: Änderung der<br>Fachrichtung bei natürl. Personen       | Klicken Sie hier, um Text einzugeben. |
| Ummeldung Niederlassung: Änderung des<br>fachlichen Leiters bei natürl. Personen | Klicken Sie hier, um Text einzugeben. |
| Ummeldung Niederlassung: Änderung der<br>Praxisanschrift bei jurist. Personen    | Klicken Sie hier, um Text einzugeben. |
| Ummeldung Niederlassung: Änderung des<br>fachlichen Leiters bei jurist. Personen | Klicken Sie hier, um Text einzugeben. |
| Abmeldung Niederlassung                                                          | Klicken Sie hier, um Text einzugeben. |